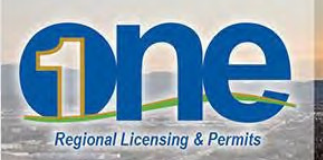

# **Applying for Permits Online – Washoe County Environmental Health**

and the second second

# **1.** Important Information

- This website supports several internet browsers. For the latest list, see the "Compatible Browsers" list at <u>www.onenv.info</u>. Using other browsers may cause this site to not function as expected.
- You must be logged in to use this service.
- Fee Estimates and Partial Applications are automatically purged from the system 30 days after the initial request is made.
- VISA and MasterCard are the available payment options.
- Adobe Acrobat Reader is required for viewing and printing reports, receipts and permits. Go to <u>www.onenv.info</u> for a link to the most updated version.
- The examples used in this document reference submitting an application to Washoe County Environmental Health.
- For applications submitted online, there will be an opportunity to review the fee prior to completing your payment. Some applications require an initial review before fees are assessed. Please allow up to two business days for review. An email notification will be sent notifying that the application has been reviewed, appropriate fees assessed, and instructions to proceed with payment.
- Screen shots in this document are subject to change without notice. Even if the screen is different the general flow should be easy to follow.

#### 2. Login to Account

First-time users will need to register for an account. If you already have an account, find the login screen. If you do not have an account, click "New Users: Register for an Account".

| CORPECTIVE CONTRACTOR OF CONTRACTOR OF CONTA | RENG Sparks @ WASH                                                | HOE COUNTY<br>TH DISTRICT<br>ING QUALITY OF LIFE |
|----------------------------------------------------------------------------------------------------|-------------------------------------------------------------------|--------------------------------------------------|
| Help and FAQ<br>Home Building Business Licensing Enforcement Engineering Fire Health District Planning                                                                                                    | Accessibility Support Register for an Account Reports (1) V Login |                                                  |
| Advanced Search User Name or E-mail: Password: Login > Remember me on this computer I've forgotten my password New Users: Register for an Account                                                                                                    |                                                                   |                                                  |

# **3.** Begin the Application Process

To create an application, you will need to know which area that you need the application from. Health encompasses Air Quality and Environmental Health. **Contact Environmental Health Services if you have questions on the type of permit to apply for: 775-328-2434 (option 4)** 

| Home     | Building     | Business Licensing  | Enforcement    | Engineering | Fire | Health District | Planning | Public Works |
|----------|--------------|---------------------|----------------|-------------|------|-----------------|----------|--------------|
| Create a | n Applicatio | on by Agency Search | n Applications |             |      | ·               |          |              |
|          |              |                     |                |             |      |                 |          |              |
| Reco     | rds          |                     |                |             |      |                 |          |              |

| Home Building Business Licensing Enforcement Engineering                                     | Fire Health District Planning                                                            |                        |  |
|----------------------------------------------------------------------------------------------|------------------------------------------------------------------------------------------|------------------------|--|
| Dashboard My Records My Account Advanced Search                                              |                                                                                          |                        |  |
| Cart (0)                                                                                     |                                                                                          |                        |  |
| Your cart is empty.                                                                          |                                                                                          |                        |  |
| Welcome                                                                                      |                                                                                          |                        |  |
| You are now logged in.                                                                       |                                                                                          |                        |  |
| What would you like to do today?<br>To get started, select one of the services listed below: |                                                                                          |                        |  |
|                                                                                              |                                                                                          |                        |  |
|                                                                                              |                                                                                          |                        |  |
|                                                                                              | General Information                                                                      |                        |  |
| Lookup Property                                                                              | Information Search for a                                                                 | Licensee               |  |
|                                                                                              |                                                                                          |                        |  |
|                                                                                              |                                                                                          |                        |  |
|                                                                                              |                                                                                          |                        |  |
|                                                                                              |                                                                                          |                        |  |
|                                                                                              | Building                                                                                 |                        |  |
| Create an Application by Address                                                             | Building<br>Search Applications                                                          | Schedule an Inspection |  |
| Create an Application by Address                                                             | Building<br>Search Applications                                                          | Schedule an Inspection |  |
| Create an Application by Address                                                             | Building<br>Search Applications                                                          | Schedule an Inspection |  |
| Create an Application by Address                                                             | Building<br>Search Applications                                                          | Schedule an Inspection |  |
| Create an Application by Address                                                             | Building<br>Search Applications<br>Business Licensing                                    | Schedule an Inspection |  |
| Create an Application by Address                                                             | Building<br>Search Applications<br>Business Licensing<br>Create an Application by Agency | Schedule an Inspection |  |
| Create an Application by Address                                                             | Building<br>Search Applications<br>Business Licensing<br>Create an Application by Agency | Schedule an Inspection |  |

Find the "Create an Application by Agency ..." button

| Home     | Building      | Business Licensing | Enforcement    | Engineering | Fire | Health District | Planning | Public Works |
|----------|---------------|--------------------|----------------|-------------|------|-----------------|----------|--------------|
| Create a | an Applicatio | on by Agency Searc | n Applications |             |      | •               |          |              |
|          |               |                    |                |             |      |                 |          |              |
| Reco     | rds           |                    |                |             |      |                 |          |              |

Depending on which type of permit you are applying for, you will need to select the Agency and expand the selection to locate the correct permit. Click on the permit name and the circle will darken confirming the permit type selected. Next click "Continue Application"

| ✓ Health                                               |
|--------------------------------------------------------|
| OWashoe County - Air Quality Pollution Control         |
| ○Washoe County - Asbestos                              |
| OWashoe County - Child Care Facility                   |
| OWashoe County - Cottage Food Operation                |
| ○Washoe County - Farm-to-Fork                          |
| ○Washoe County - Food Illness Complaint                |
| Washoe County - Food Permit                            |
| OWashoe County - Food Permit Exemption                 |
| OWashoe County - Garbage Exemption                     |
| OWashoe County - Invasive Body Decoration              |
| ○Washoe County - Liquid Waste Trucks                   |
| OWashoe County - Mobile Home & RV Parks                |
| 🔾 Washoe County - Public Accommodations                |
| ⊖Washoe County - Public Bathing Permit                 |
| ○Washoe County - RV Dump Stations                      |
| ○Washoe County - Schools Permit                        |
| OWashoe County - Stationary Source                     |
| OWashoe County - Underground Storage Tanks Site Permit |
| OWashoe County - Waste Generator Registration          |
| OWashoe County - Waste Management                      |
| OWashoe County - Well Construction                     |
| ⊖Washoe County - Woodstove                             |
| Licenses                                               |
| Select all license types that pertain to your business |
| Planning                                               |
| ·                                                      |
|                                                        |
| Continue Application                                   |

Depending on the type of application you selected you will need to fill out various fields.

- 1. Enter full address and click "Search."
- 2. Enter parcel number and click on "Search". To look up a parcel number, use the <u>Washoe County Assessor's</u> <u>website</u>

| Step 1: Business A  | ddress>Page 1            |                                |                            |         | Parcel       |        |                      |
|---------------------|--------------------------|--------------------------------|----------------------------|---------|--------------|--------|----------------------|
| Address             |                          |                                |                            |         |              |        |                      |
| The % character act | s as a wildcard and is I | helpful in instances where str | eet names may contain a sp | ecial c | *Parcel Numb | er:    |                      |
| *Street No.:        | Direction:               | *Street Name:                  | Street Type:               |         |              |        |                      |
|                     | Select                   | •                              | Select                     | ·       | Lot:         | Block: | Subdivision:         |
| Unit Type:          | Unit No.: 🔓              |                                |                            |         |              |        | Select 🔻             |
| Cit                 | <b>C</b> 1.1             | . 7'                           |                            |         |              | _      |                      |
| City:               | Select                   | * ZIP:                         |                            |         | Book:        | Page:  |                      |
|                     |                          |                                |                            |         |              |        |                      |
| Search Clear        |                          |                                |                            |         | Tract:       |        | ② Legal Description: |

3. Click on "Continue Application"

**NOTE:** At any point in the application process you can click on "Save and resume later" to complete the application at another time. Your partially-completed application will be saved in your profile.

| Save and resume later | Continue Application | on » |
|-----------------------|----------------------|------|
|                       |                      |      |

To resume an application you will need to login and click on "My Records" and find the application and click on "Resume Application"

| Home        | Building       | Business Lic       | censing           | Enforcement | Engineering | Fire I      | Health District | Planning | Public Works    |              |
|-------------|----------------|--------------------|-------------------|-------------|-------------|-------------|-----------------|----------|-----------------|--------------|
| Dashboard   | d My Ree       | c <b>ords</b> My   | y Account         | Advanced    | Search      |             |                 |          |                 |              |
|             |                |                    |                   |             |             |             |                 |          |                 |              |
| ✓ Healt     | h Distric      | t                  |                   |             |             |             |                 |          |                 |              |
| Showing 1-6 | of 6   Downloa | ad results   Add t | to collection   / | Add to cart |             |             |                 |          |                 |              |
| Date        | Record I       | Number R           | Record Type       | Descrip     | otion I     | Project Nam | e Expiration Da | e Status | Action          | Short Notes  |
| 06/13/20    | 17 17TMP-0     | 004724 S           | pecial Food E     | Event       |             |             |                 |          | Resume Applicat | ion practice |
|             |                |                    |                   |             |             |             |                 |          |                 |              |

#### 4. Track your Progress

Follow the line above the application to see your progress. (Note: This depiction will not necessarily appear like the one on your screen).

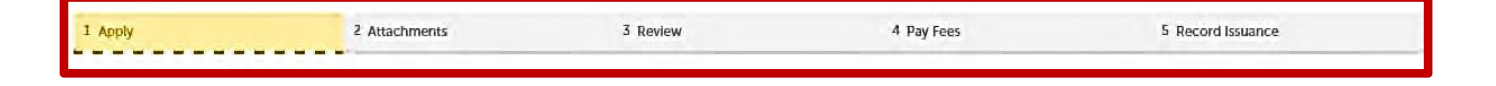

#### 5. Add Contacts

Depending on your application, you will be asked for contact info for several parties. A green check mark will signify that you have met the required criteria.

| Cor   | tact List                                    |                                                                               |
|-------|----------------------------------------------|-------------------------------------------------------------------------------|
| To ad | id new contacts, click the S                 | elect from Account or Add New button. To edit a contact, click the Edit link. |
| 1     | Required Contact Type<br>Applicant           | Minimum<br>1                                                                  |
| 1     | Billing Contact                              | 1                                                                             |
| 1     | Business Name                                |                                                                               |
|       | elect from Account<br>Contact added successf | Add New Look Up                                                               |

### 6. Add Applicants

This is required on some applications. This will help users and ONE track your application.

| Applicant                                                                                                    |  |
|----------------------------------------------------------------------------------------------------|--|
| Enter contact information, the Applicant information is required. If you are submitting this application, use 'Select from Account' option to copy your contact information from your registration. |  |
| Note that you can update your contact information (phone number, address) using the Account Management link at the top of the page.                                                                 |  |

## 7. Add Attachments

To add an attachment, click the word "Add" in the lower left corner. Some applications require attachments to proceed to the next screen.

|                             | are disallowed file types to                        | o upload.                     |             |         |           |                       |             |                 |
|-----------------------------|-----------------------------------------------------|-------------------------------|-------------|---------|-----------|-----------------------|-------------|-----------------|
| e                           | Туре                                                | Size                          | Description | Documen | Status St | atus Dat <del>e</del> | Upload Date | Action          |
| records tound.              |                                                     |                               |             |         |           |                       |             |                 |
|                             |                                                     |                               |             |         |           |                       |             |                 |
|                             |                                                     |                               |             |         |           |                       |             |                 |
| and resume                  | later                                               |                               |             |         |           |                       | Co          | ontinue Applica |
|                             |                                                     |                               |             |         |           |                       |             |                 |
| F31 - 11-                   | 1 - 2 - 1                                           |                               |             | ~       |           |                       |             |                 |
| FILE LIP                    | load                                                |                               |             |         |           |                       |             |                 |
| inc of                      |                                                     |                               |             |         |           |                       |             |                 |
| The maximum                 | file size allowed is 200                            | D MB.                         |             |         |           |                       |             |                 |
| The maximun<br>huml;hum;mhi | n file size allowed is 200<br>;mhtml are disallowed | ) MB.<br>file types to upload |             |         |           |                       |             |                 |
| The maximun<br>humi;hum;mhi | n file size allowed is 200<br>;mhtmI are disallowed | ) MB.<br>file types to upload |             |         |           |                       |             |                 |
| The maximun<br>huml;hum;mhi | n file size allowed is 200<br>;mhtml are disallowed | ) MB.<br>file types to upload |             | _       |           |                       |             |                 |
| The maximun<br>humi;hum;mhi | n file size allowed is 200<br>;mhtml are disallowed | ) MB.<br>file types to upload |             | -       |           |                       |             |                 |
| The maximun<br>hum[;hum;mhi | n file size allowed is 200<br>(mhtml are disallowed | ) MB.<br>file types to upload |             |         |           |                       |             |                 |
| The maximun<br>huml;hum;mhi | n file size allowed is 200<br>;mhtml are disallowed | D MB.<br>file types to upload |             |         |           |                       |             |                 |
| The maximun<br>buml;hum;mhi | n file size allowed is 200<br>;mhtml are disallowed | ) MB.<br>file types to upload |             |         |           |                       |             |                 |
| The maximun<br>humi;hum;mhi | ו file size allowed is 200<br>mhtml are disallowed; | ) MB.<br>file types to upload |             |         |           |                       |             |                 |
| The maximun<br>humi;hum;mh  | n file size allowed is 200                          | ) MB.<br>file types to upload |             |         |           |                       |             |                 |

#### 8. Review and Submit Application

Review all items before proceeding. Once reviewed, click "Submit."

| Home Building Business Licen                                                      | sing Enforcement Engineer                     | ing Fire Health District Planning |  |
|-----------------------------------------------------------------------------------|-----------------------------------------------|-----------------------------------|--|
| Dashboard My Records My Ac                                                        | count Advanced Search                         |                                   |  |
| Cart                                                                              |                                               |                                   |  |
| 1 Select item to pay                                                              | 2 Payment<br>Information                      | 3 Receipt/Record                  |  |
| PAY NOW<br>Application(s)   Source<br>Detached Accessory Dwelling Unit            | washoe                                        | Edit Save for later Remove        |  |
| 100.0004                                                                          | U                                             |                                   |  |
| Total amount to be paid: \$2,093.<br>Note: This does not include additional inspe | 72<br>ction fees which may be assessed later. |                                   |  |
| Checkout > Continue Shop                                                          | pping *                                       |                                   |  |

Your application will be reviewed by Washoe County Environmental Health to ensure accuracy and correct fees are calculated. **Please allow up to 2 business days for review**. Once your application is reviewed, you will receive a confirmation email with instructions on how to proceed with payment to complete the application submittal process.